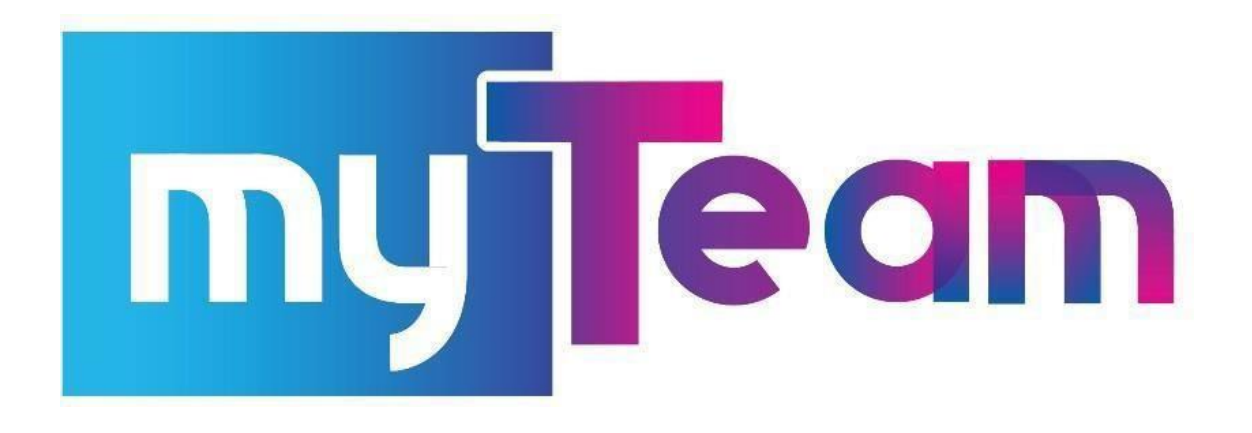

Additional guidance including COVID-19 records

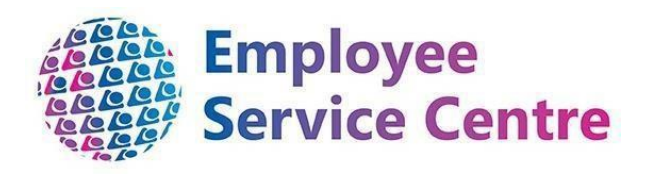

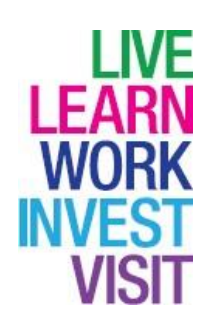

Page **1** of **12** 

# **Version Control**

| Version | Author                 | Date Completed | Description             |
|---------|------------------------|----------------|-------------------------|
| 0.1     | Nichola Millen         | 05/06/20       | Initial guide           |
| 0.2     | Nichola Millen & Amiee | 13/07/20       | Amendment to Future     |
|         | McGarrell              |                | State T&C and general   |
|         |                        |                | guidance                |
| 0.3     | M Lennon, N Millen &   | 28/07/2020     | Revision to T&C         |
|         | A McGarrell            |                |                         |
| 0.4     | Amiee McGarrell        | 31/07/2020     | Additional info added   |
|         |                        |                | re: PC asset number     |
| 0.5     | Kirsty Moffat          | 07/12/2021     | updated screen shots    |
| 0.6     | Amy Dale               | 23/03/2022     | Review of document.     |
|         |                        |                | Updated screenshots     |
|         |                        |                | and ensured information |
|         |                        |                | matched current system. |
|         |                        |                | Removal of asset        |
|         |                        |                | number information as   |
|         |                        |                | this is no longer used. |
| 0.7     | Dylan Tollan           | 22/05/2024     | Updated Contact         |
|         |                        |                | Information.            |
|         |                        |                |                         |
|         |                        |                |                         |
|         |                        |                |                         |
|         |                        |                |                         |

# **Developed By:**

| Job Title | Name                               | Date           |
|-----------|------------------------------------|----------------|
| 0.1       | Workforce Systems Development Team | June/July 2020 |
|           |                                    |                |
|           |                                    |                |
|           |                                    |                |
|           |                                    |                |

# **Reviewed & Approved By:**

| Job Title         | Name        | Date           | Version Approved |
|-------------------|-------------|----------------|------------------|
| Workforce Systems | Mark Lennon | June/July 2020 | 0.1/0.2/0.3      |
| Development Lead  |             |                |                  |
|                   |             |                |                  |
|                   |             |                |                  |
|                   |             |                |                  |
|                   |             |                |                  |

## **Document Owner**

| Document Owner | Name | Contact Details                                                                                                    |
|----------------|------|----------------------------------------------------------------------------------------------------|
|                |      | If you need further support - For staff live on myNL Portal<br>- Please raise a <u>People Helpdesk General Enquiry</u> request<br>form. |
|                |      | For staff not yet live - Please email <u>ESC-</u><br><u>HelpDeskTeam@northlan.gov.uk</u>                                                |

# Contents

| Overview                                   | 4  |
|--------------------------------------------|----|
| myTeam Main Menu                           | 5  |
| Covid-19                                   | 5  |
| Link to updated information on Coronavirus | 5  |
| Employee COVID test details                | 5  |
| Where employee is working from             | 6  |
| T&C's for this employee                    | 8  |
| Other useful screens                       | 11 |
| Absence Calendar                           | 11 |
|                                            |    |

## Overview

This is additional guidance in relation to the standard myTeam guidance, to highlight additional areas within myTeam for you to be able to view some key areas where information has been or has still to be recorded for your employees during the COVID-19 period and beyond.

This includes:

- Link to myNL where lots of information is available and updated regularly
- Employee information if they have been tested for COVID-19
- The current location of the employee's work status due to COVID-19
- Additional information recorded to help establish tools necessary for employees working from home

### myTeam Main Menu

Log into myTeam as normal <a href="https://ce0076li.webitrent.com/ce0076li\_web/wrd/run/etadm001gf.open">https://ce0076li.webitrent.com/ce0076li\_web/wrd/run/etadm001gf.open</a>

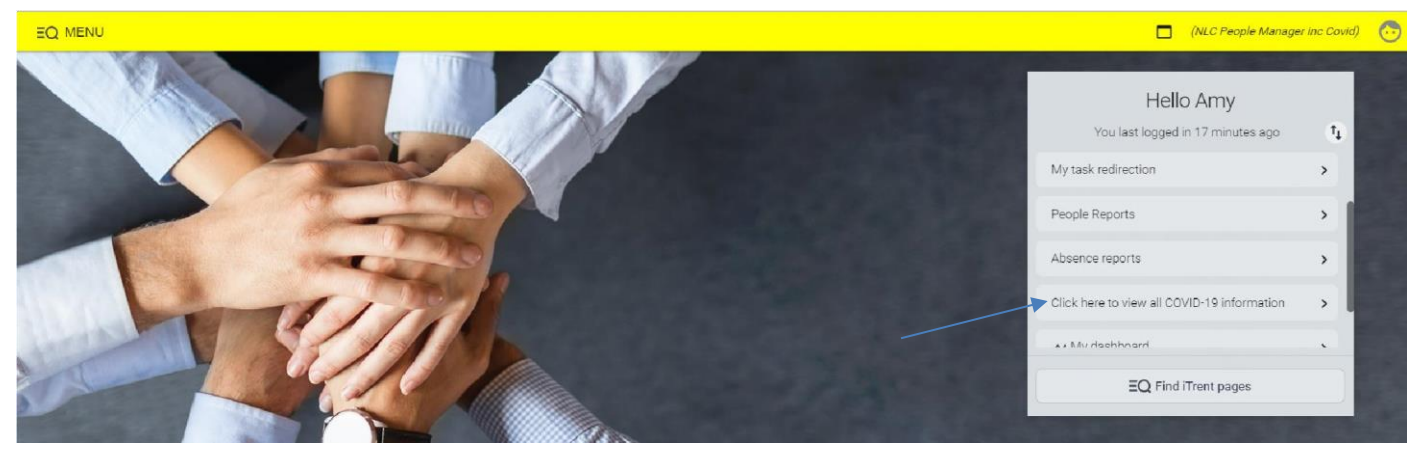

Then click on 'Click here to view all COVID-19 information'

## Covid-19

#### Link to updated information on Coronavirus

**myNL** is updated regularly with NLC and NHS guidance to managers regarding coronavirus. To access this information, you can click on this link (<u>https://www.mynl.co.uk</u>) or click on the tab 'Latest NLC COVID-19 information' in myTeam then the box as shown below:

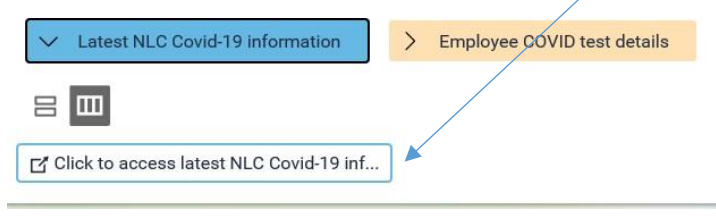

#### Employee COVID test details

To view/add your employee's covid-19 test results, click on the tab '**Employee COVID test details**' then the box as shown below:

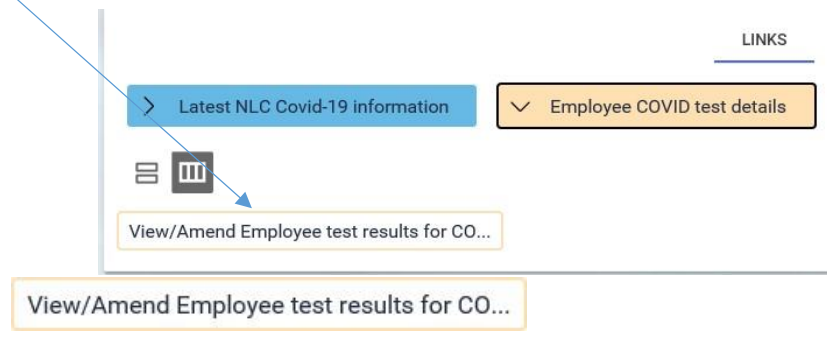

By selecting and then entering the employee's details

|       | A REAL PROPERTY AND A REAL PROPERTY AND A REAL |   | ~ |
|-------|----------------------------------------------------------------------------------------------------|---|---|
| white | Surname                                                                                                    | ~ | Q |

you will be able to enter the test results for an employee if

they have had a test carried out.

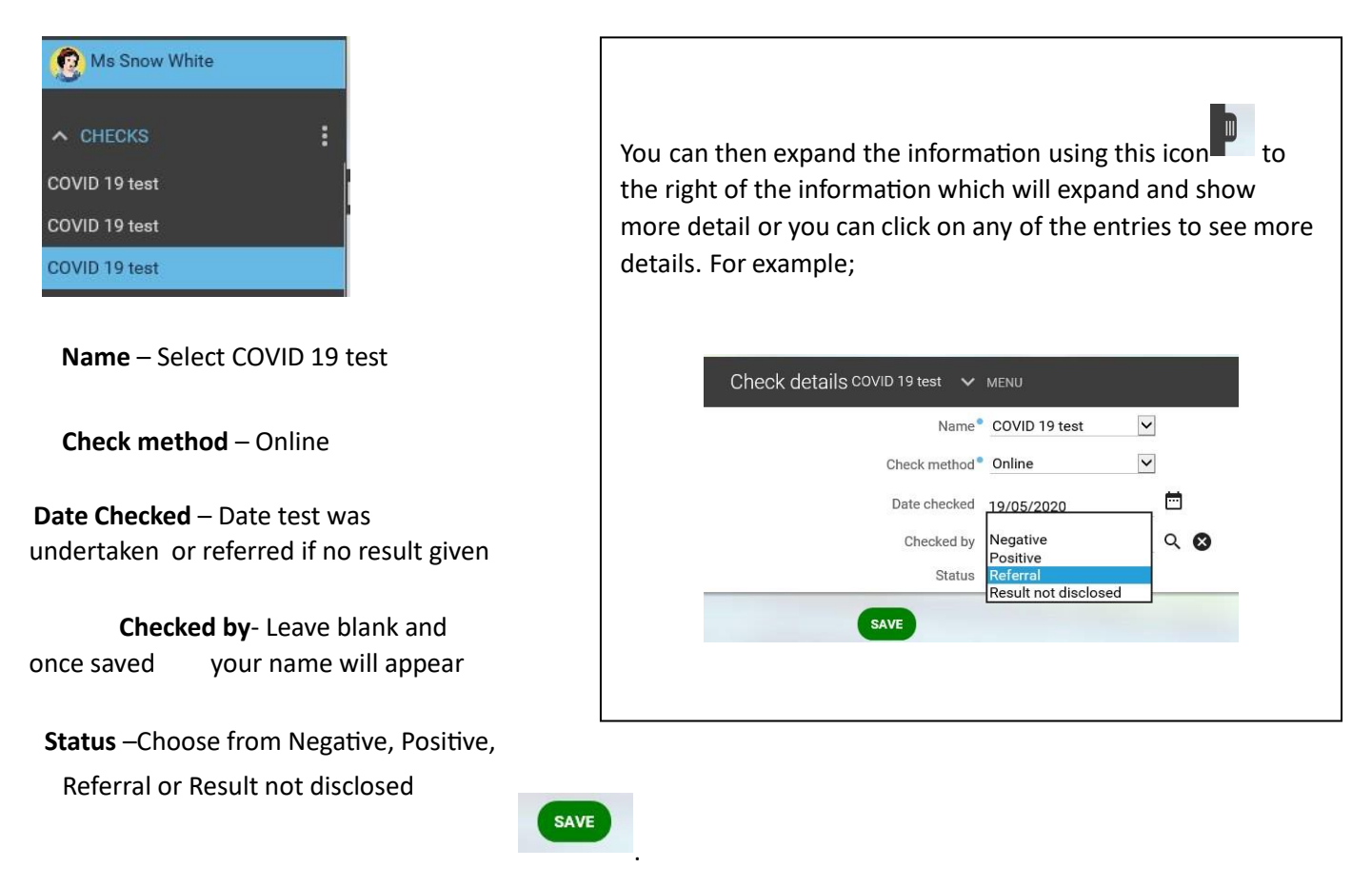

Once all the information is entered select

Other relevant information referring to PVG and SSSC can also be viewed on this screen but should not be amended at this time.

## Where employee is working from

The information contained here is in addition to the employee's place of work and is aimed to show where they are currently, such as working from home or stood down. You will have access to add/amend this information.

|                                         | LINKS                                |                                        |
|-----------------------------------------|--------------------------------------|----------------------------------------|
| > Personal Details                      | > Vehicle Info & Mileage, OT & Expen | ses Claims                             |
| > Employee Sickness Absence             | Employee Annual Leave > Employee 0   | Other Absence/Flexi Leave              |
| > Employee Maternity/Paternity/Adoption | on Absence                           |                                        |
| 8 00                                    |                                      |                                        |
| Y Notification of Change Guidance       | 1. View Key date details             | 2. View Position details               |
| . View Occupancy details                | 4. View Payscale values              | 5. View Hours and basis                |
| . View Work Pattern details             | 7. View Leaver information details   | 8. View/Amend where employee is workin |
| . View/Amend T&C's for this employee    |                                      |                                        |

To view this information from the home screen, click on **People** to find and select the employee you

wish to view then click on Employment. This is not the same as the actual location such as the name of the school the employee is working from.

View/amend where employee is working f... Click on

then select the relevant position from under their name.

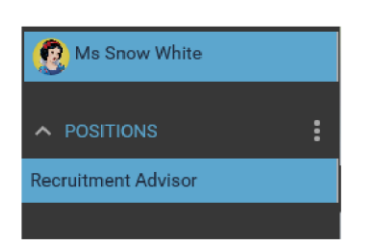

You will then be asked to enter a date which will always default to the current day's date. If you change the date then this is the effective date of any new information that you enter or view as an employee may have changed status.

You will be shown Position Details relating to the selected employee and the selected position (job).

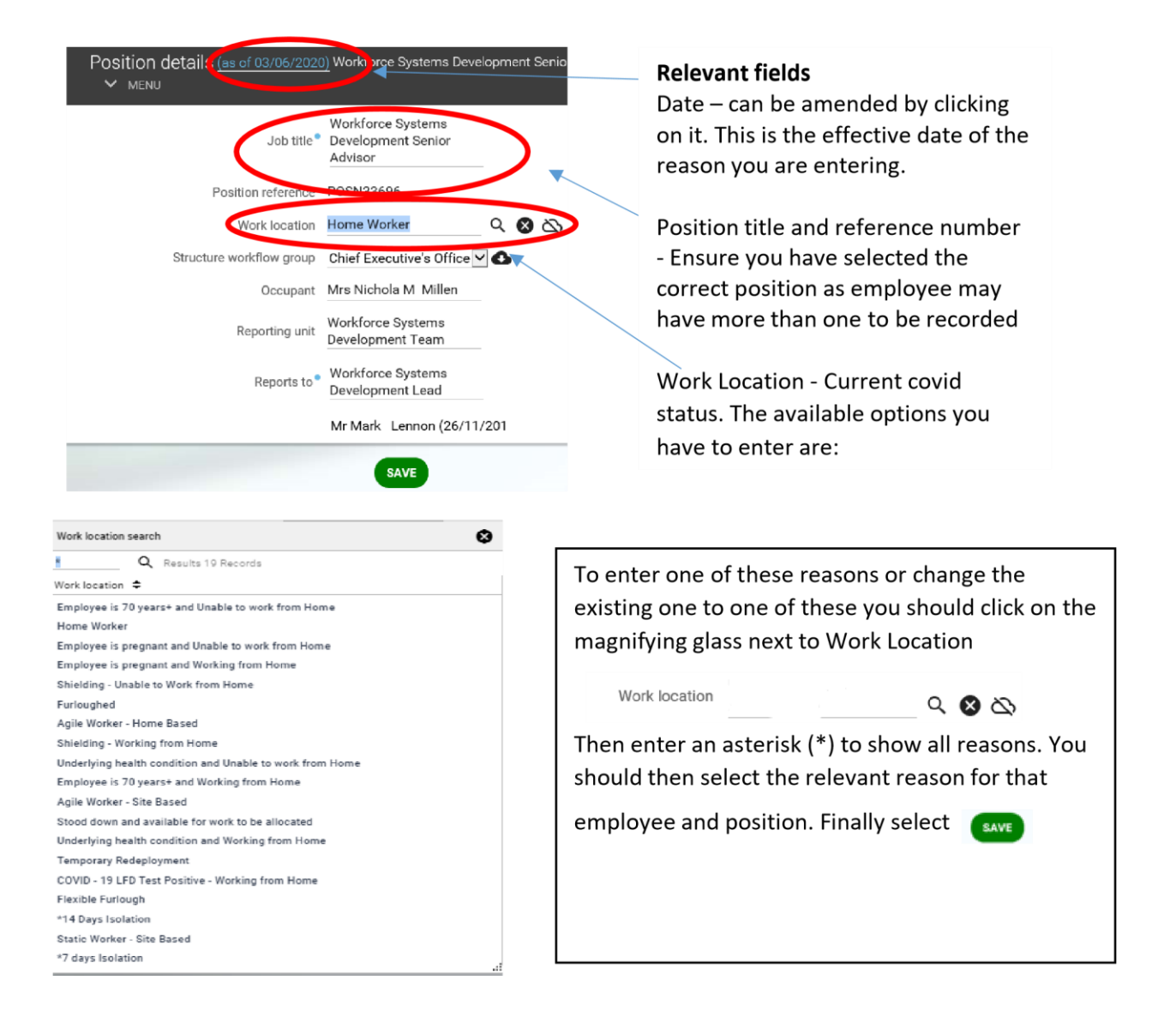

If an employee has been asked to isolate for 7 or 14 days due to coronavirus then this is the area where you would enter this information.

**Please note** – you will **only** be able to make changes to this screen when the payroll for the employee is open. If you see a message telling you the employee's record is locked you will need to try again when it re opens. You can check the status by clicking on the myTeam homepage:

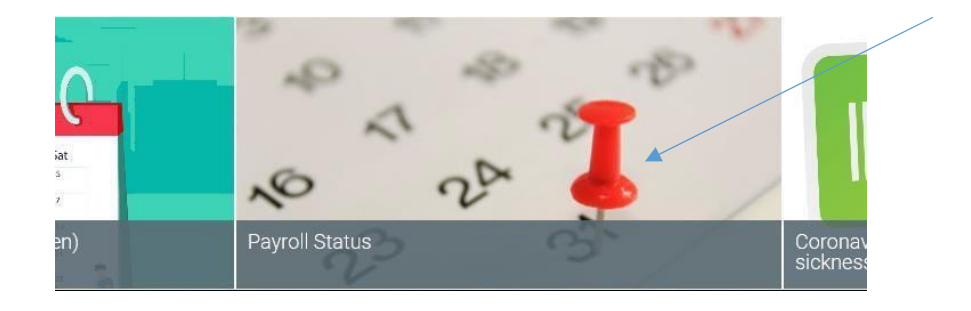

## T&C's for this employee

By clicking on View/Amend T&C's for this employee

in the same area of

as above and

selecting the employee and their position you will be able to view other relevant information such as the employee having equipment to work from home. There are seven terms and conditions set up against employees which are explained below:

| Terms and Condition                                | Possible Outcome                                                                                                    | Explanation                                                                    |
|----------------------------------------------------|----------------------------------------------------------------------------------------------------|--------------------------------------------------------------------------------|
| IT equipment<br>required                           | Yes No                                                                                                    | Employee requires IT<br>equipment to carry out position                        |
| Position can be<br>undertaken from<br>home         | Yes No                                                                                                    | The position can be worked from home by employee                               |
| Access to Corporate<br>Network required            | Yes No                                                                                                    | Access to NLC network is<br>required                                           |
| Risk Assessment for<br>Home Working<br>completed   | Yes No                                                                                                    | Risk assessment has been<br>carried out to allow position to<br>be carried out |
| PC Based Equipment<br>provided for home<br>working | No<br>Pending<br>Yes- Laptop & Monitor<br>Yes- Laptop & Monitor &<br>Keyboard/Mouse<br>Yes- Laptop & Multiple Monitors<br>Yes- Laptop & Multiple Monitors &<br>Keyboard/Mouse<br>Yes- Laptop only | Equipment is required in<br>employee's home to allow<br>home working           |
| Mobile phone<br>provided                           | Yes – Mobile Phone No-<br>Mobile Phone                                                                                                    | Equipment is required in<br>employee's home to allow<br>home working           |

| Furniture provided | No                                     | Equipment is required in |
|--------------------|----------------------------------------|--------------------------|
| for home working   | Yes- Chair                             | employee's home to allow |
|                    | Yes- Chair & Footrest                  | home working             |
|                    | Yes- Chair & Sit/Stand Desk            |                          |
|                    | Yes- Chair & Sit/Stand Desk & Footrest |                          |
|                    | Yes- Sit/Stand Desk                    |                          |
|                    | Yes- Sit/Stand Desk & Footrest         |                          |

This allows you to see at a glance what is required for staff. You can change these outcomes or add

a new one by selecting View/Amend T&C's for this employee

and the employee whose record you

wish to amend. You can click on an existing T&C which is already there and change or select 'New' and add a new one:

If the employee has received equipment you can select **New** and then choose each of the following from the **T&C Item**: 'Furniture provided for Home Working', 'Mobile phone provided' and 'PC based equipment provided for home working'. In **Choice**, please select the correct option for each T&C, all options are shown below. Enter the date received and select

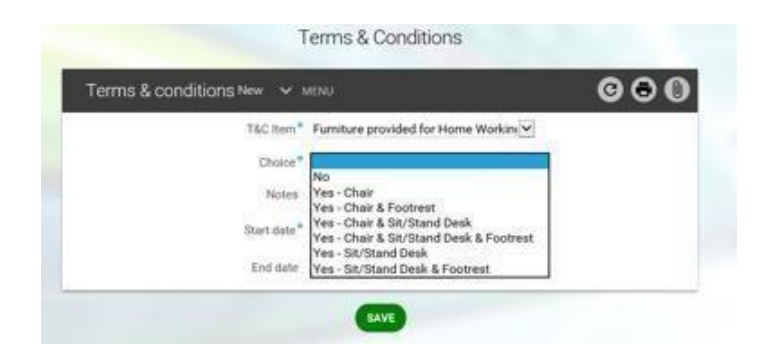

| Terms & cond | fitions New 👻 MENU              |    |   | 000 |
|--------------|---------------------------------|----|---|-----|
|              | T&C Item* Mobile phone provider | d. | Y |     |
|              | Choice*                         |    |   |     |
|              | Notes Yes                       |    |   |     |
|              | Start date*                     | Ħ  |   |     |
|              | End date:                       |    |   |     |

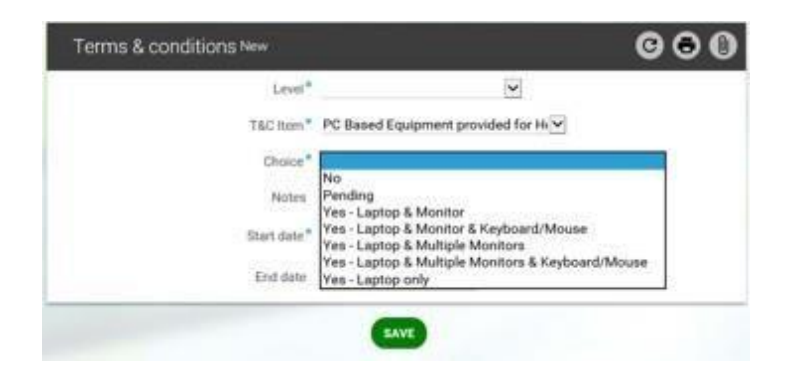

**Please note** – you will only be able to make changes to this screen when the payroll for the employee is open. If you see a message telling you the employee's record is locked you will need to try again when it re opens. You can check the status by clicking on the myTeam homepage:

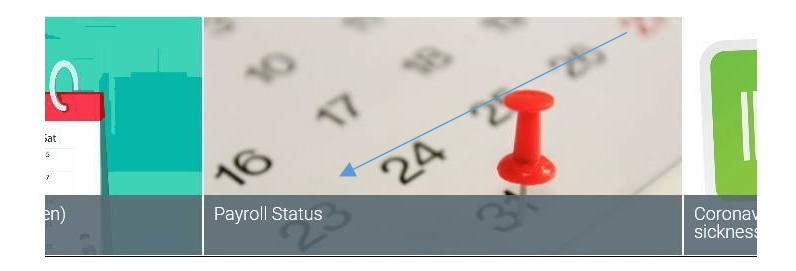

## Other useful screens

If an employee is sick or using any special leave this is visible from the main home page carousel under "Out of office today":

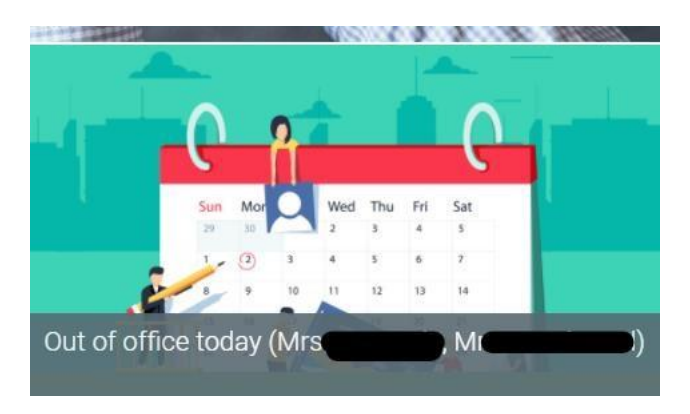

### Absence Calendar

You can view your calendar and see at a glance where your employees are currently working from:

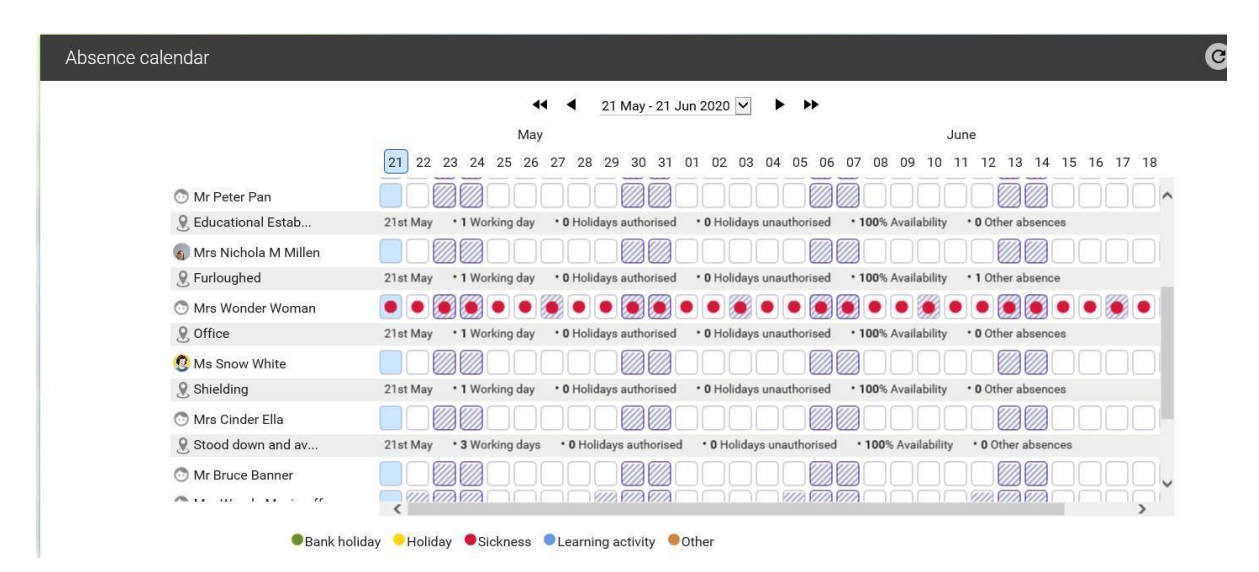

#### Sickness Absence

If you have an employee who is currently absent with a covid sickness reason then you can view this information under the standard People> Absence Screen and sickness absence:

| > Personal Details > Employ                                                                                                    | > Vehicle Info & Mil                                 | leage, OT & Expense    | s Claims                                              |               |
|----------------------------------------------------------------------------------------------------|------------------------------------------------------|------------------------|-------------------------------------------------------|---------------|
| ✓ Employee Sickness Absence                                                                                                    | > Employee Annual Leave                              | > Employee Oth         | ner Abbence/Flexi Leave                               |               |
|                                                                                                    |                                                      |                        |                                                       |               |
| > Employee Maternity/Paternity/Adopt                                                                                                    | ion Absence                                          |                        |                                                       |               |
| Employee Maternity/Paternity/Adopt                                                                                                    | ion Absence                                          |                        |                                                       |               |
| Employee Maternity/Paternity/Adopt Imp                                                                                                    | ion Absence                                          |                        |                                                       |               |
| Employee Maternity/Paternity/Adopt Employee Maternity/Paternity/Adopt Employee Maternity/Paternity/Adopt Employee Maternity/Paternity/Paternity/Adopt Employee Maternity/Paternity/Paternity/Adopt Employee Maternity/Paternity/Paternity/Adopt Employee Maternity/Paternity/Paternity/Adopt Employee Maternity/Paternity/Paternity/Adopt Employee Maternity/Paternity/Paternity/Adopt Employee Maternity/Paternity/Paternity/Adopt Employee Maternity/Paternity/Paternity/Adopt Employee Maternity/Paternity/Paternity/Adopt Employee Maternity/Paternity/Paternity/Adopt Employee Maternity/Paternity/Paternity/Adopt Employee Maternity/Paternity/Paternity/Adopt | er Supporting Attendance                             | e Toolkit              | Ef myTeam Guidance - Sic                              | ikness absenc |
| Employee Matemity/Paternity/Adopt Employee Matemity/Paternity/Adopt Employee Matemitance Policy Supporting Attendance Policy Add New Sickness Absence                                                                                                    | Cf Supporting Attendance<br>2. View Sickness absence | e Toolkit<br>e details | La myTeam Guidance - Six<br>3. Add New Medical Certif | ckness absend |

| Sickness al     | bsence details ™s S  | ow White 🗸 MENU     |            |              | C 🗗 |  |
|-----------------|----------------------|---------------------|------------|--------------|-----|--|
| Sickness period |                      |                     |            |              |     |  |
|                 | Sickness period *    | More than one day   | ~          |              |     |  |
| Absence start   |                      |                     |            |              |     |  |
|                 | Absence start date * | 05/05/2020          | Ē          |              |     |  |
|                 | Absence start type   | Full day            | ~          |              |     |  |
| Absence end     |                      |                     |            |              |     |  |
|                 | Absence end date     |                     | Ē          |              |     |  |
|                 | Absence end type     | Full day            | ~          |              |     |  |
|                 | Expected end date    |                     | <b></b>    |              |     |  |
| Absence         |                      |                     |            |              |     |  |
|                 | Absence type *       | Sickness            | ~          |              |     |  |
|                 | Absence reason       | Coronavirus (Suspec | cted) - 26 | $\checkmark$ |     |  |

#### If you need further support –

For staff live on myNL Portal - Please raise a <u>People Helpdesk General Enquiry</u> request form.

For staff not yet live - Please email <u>ESC-HelpDeskTeam@northlan.gov.uk</u>

Page 13 of 13 Version 7 (May 24)